# 2回目 グラフ作成ライブラリmlibの使い方 ウインドウ初期設定関連

グラフ作成ライブラリmlibの使い方、ウインドウ初期設定関連 Visual-Cのインストール Mlibのダウンロード Visual-C のプロジェクトの作成 def.hの使い方 ウインドウサイズの変え方 プッシュボタン、チェックボックス、ラジオボタン メモウインドウ設定、Printf

### Visual C++ 2010 Express のインストール

#### http://www.microsoft.com/japan/msdn/vstudio/express/

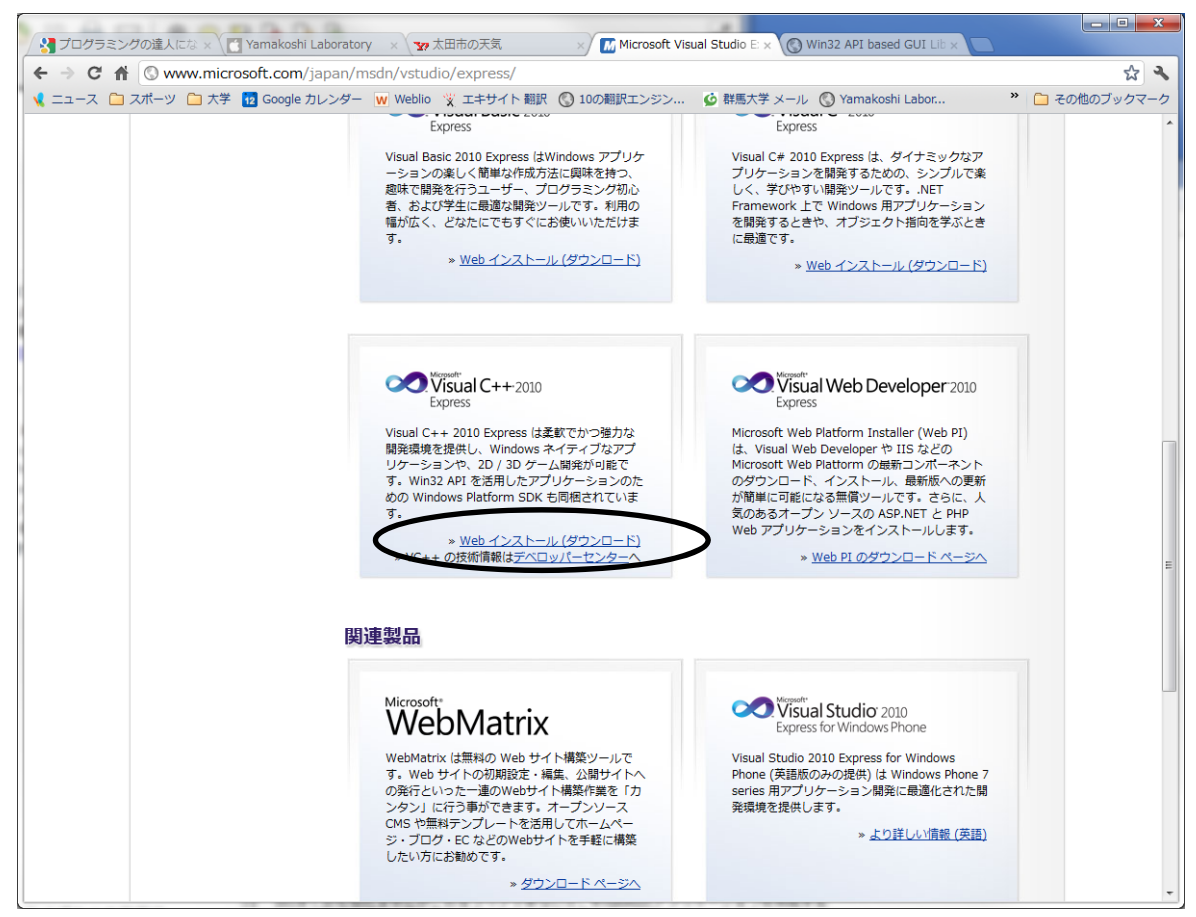

クリック後にダウンロードされた vc\_web.exeを実行

Platform SDK も含まれており、自動的にインストールされる ダウンロード、インストールで10分程度

### mlib のダウンロード

#### http://www.el.gunma-u.ac.jp/~yamalab/mlib.html

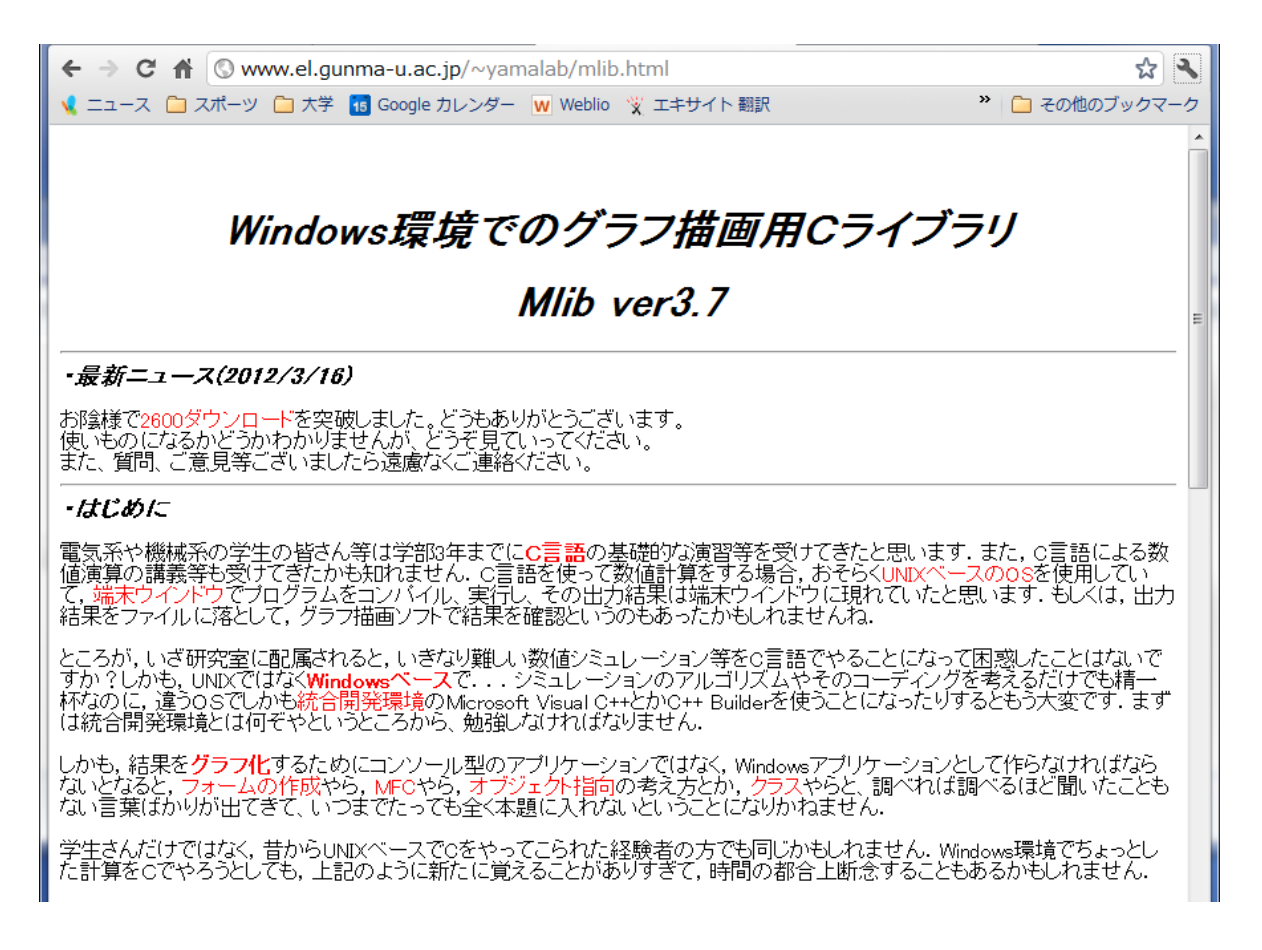

このページの下の方から mlib.h と def.h をダウンロードして、 分かりやすいところにおいておく

mlibのインストール

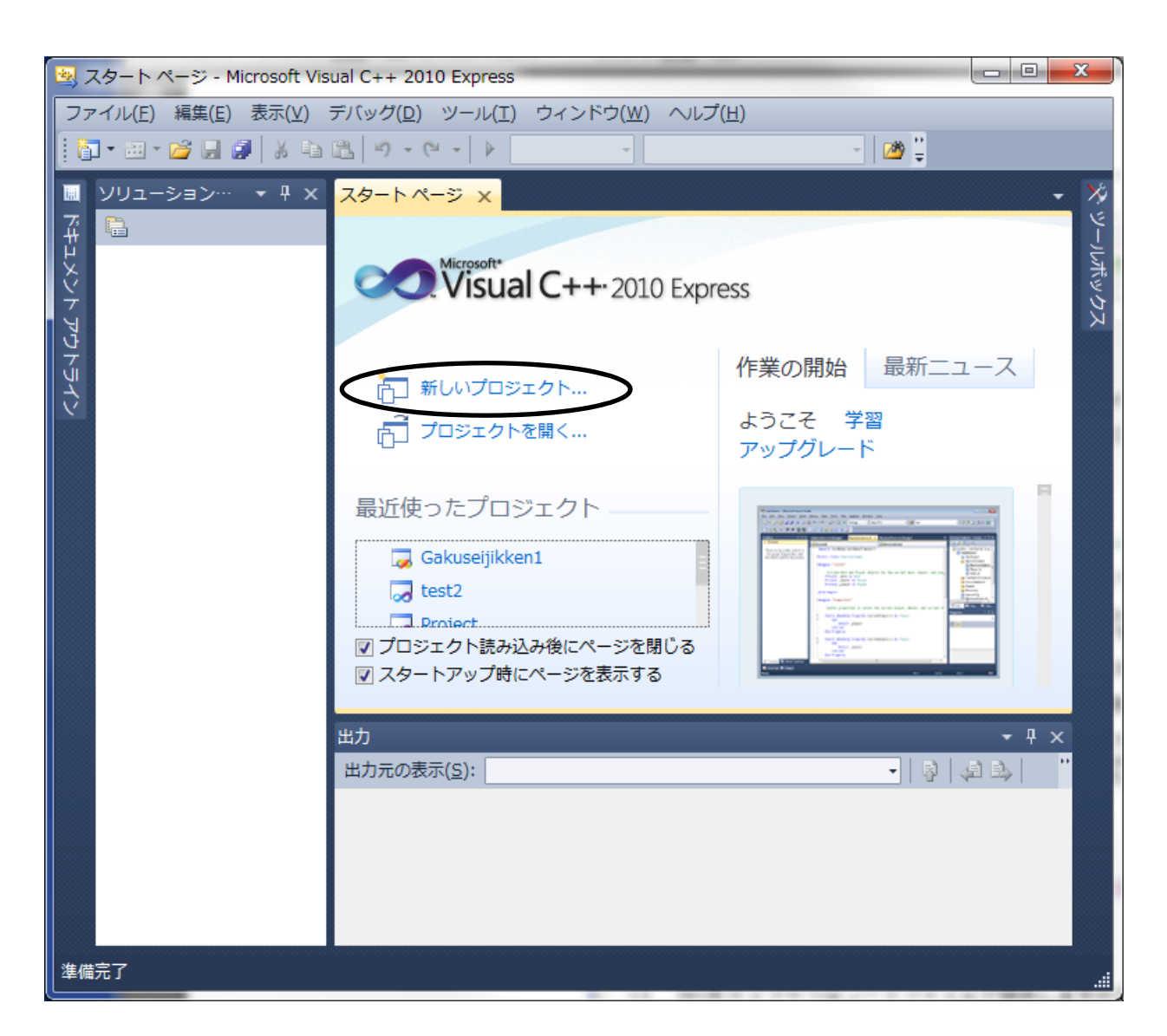

Visual C++ 2010E を起動する

新しいプロジェクトを作成

visualC ではプロジェクト単 位でプログラムやコンパイ ルに必要なインクルード ファイル、実行可能ファイル 等を登録し、管理する

# プロジェクトの新規作成

#### 以下に指示するどうりに作らないと、コンパイルできないので注意

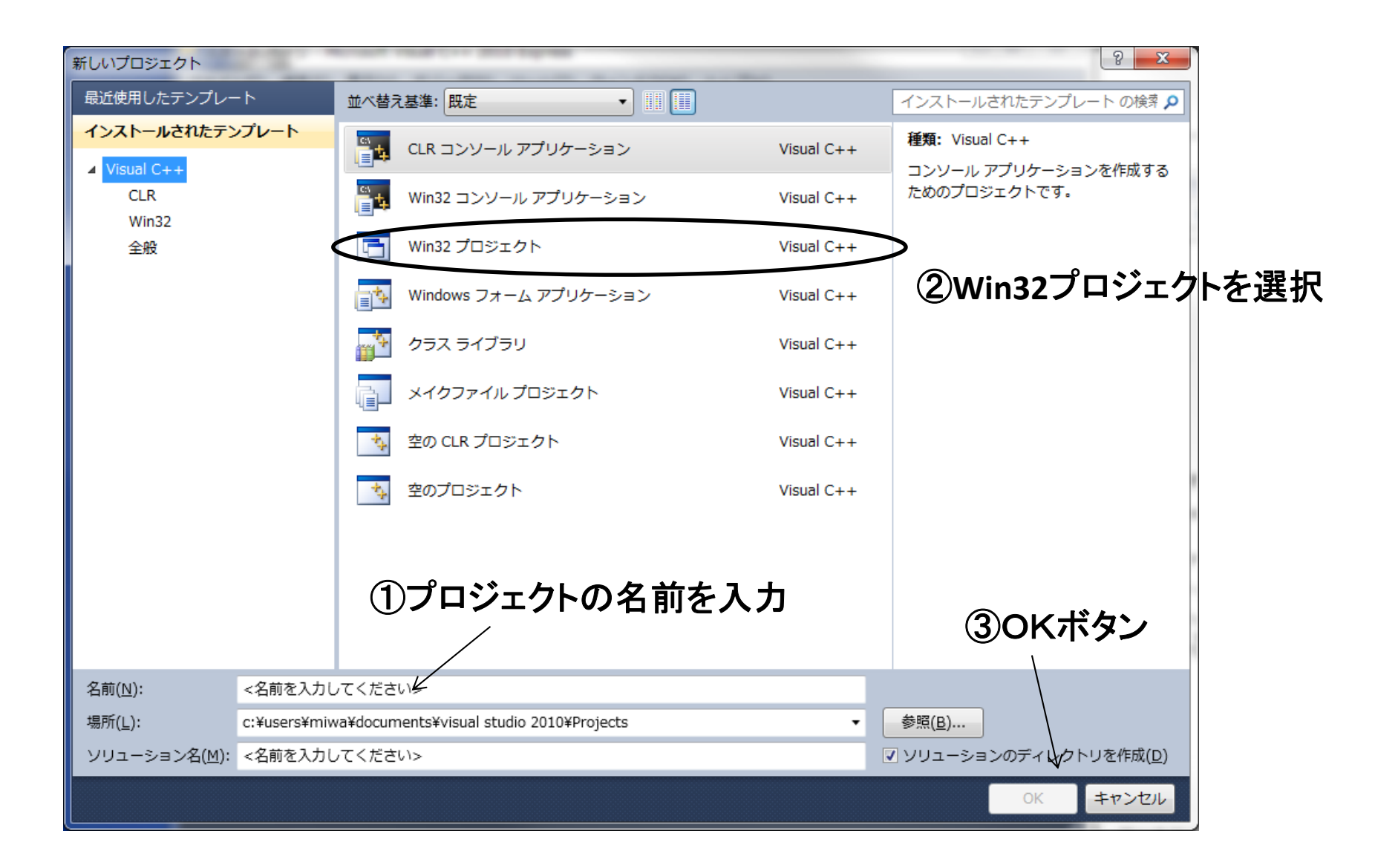

Win32アプリケーションウイザード

#### アプリケーションウイザードが開く

| Win32 アプリケーション ウィザ | - ۲۶ - aa                                                                                                    |
|--------------------|----------------------------------------------------------------------------------------------------|
| Win32 7:           | プリケーション ウィザードへようこそ                                                                                                    |
| 概要 アプリケーションの設定     | 現在のプロジェクト設定:<br>・ Windows アプリケーション<br>現在の設定を有効にするには、完了をクリックしてください。<br>プロジェクトの作成後、プロジェクトの readme.txt ファイルでプロジェクトの機能と生成ファイルに関する情報を参照してください。<br>い。 |

面倒なWindows アプリケーションのひな形プロジェクトを簡単に作ってくれるが、、

Win32アプリケーションウイザード

| Win32 アプリケーション ウィサ | fード - aa                                                                                                    |                                                       | 8 <mark>x</mark> |
|--------------------|----------------------------------------------------------------------------------------------------|-------------------------------------------------------|------------------|
| <b>ም</b> ታባታ       | ションの設定                                                                                                    |                                                       |                  |
| 概要<br>アプリケーションの設定  | アプリケーションの種類: <ul> <li>Windows アプリケーション(W)</li> <li>コンソール アプリケーション(Q)</li> <li>DLL(D)</li> <li>スタティック ライブラリ(S)</li> </ul> | 共通ヘッダー ファイルを追加:<br>ATL( <u>A</u> )<br>MFC( <u>M</u> ) |                  |
|                    | 追加のオブション<br>「空のプロジェクト(E)<br>」 シンボルのエクスポート(X)<br>「プリコンパイル済みヘッダー(P)                                                        | ①空のプロジェクトに <del>チェック</del>                            |                  |
|                    |                                                                                                    | ②完了                                                   |                  |
|                    |                                                                                                    | ( 前へ ) 次へ > ) ( 完了                                    | ) キャンセル          |

mlibがひな形の役割なので、空のプロジェクトのみ作っておく

# プロジェクトの作成確認

自分のホームディレクトリのVisual Studio 2010¥Projectsに作成したプロジェ クトのディレクトリができていることを確認

Visual Studio 2010¥Projects¥プロジェクト名¥プロジェクト名 にmlib.h とdef.hをコピーしておく

| 😋 🕞 🗢 길 « Visual Studio 20              | 010 🖡 Projects 🖡 aa 🖡 a | 1a 🕨 👻 😽 a                           | <b>ロ</b>                   | • • • • • • • • • • • • • • • • • • • |
|-----------------------------------------|-------------------------|--------------------------------------|----------------------------|---------------------------------------|
| 整理 マ 共有 マ 書き込む                          | 新しいフォルダー                |                                      |                            |                                       |
| ☆ お気に入り<br>〕 ダウンロード                     | ・ドキュメント<br>aa           | ライブラリ                                | 並べ替え: フォルタ                 | <b>7</b> — <b>▼</b>                   |
| 📃 デスクトップ                                | ≡ 名前                    | 更新日時                                 | 種類                         | サイズ                                   |
| 📃 最近表示した場所                              | Debug                   | 2012/03/12 19:09<br>2012/03/12 19:08 | ファイル フォルダー<br>VC++ Project |                                       |
| 🍃 ライブラリ                                 | aa.vcxproj              | 2012/03/12 19:08                     | VC++ Project Filters File  |                                       |
| ■ ドキュメント                                | 🚱 test                  | 2012/03/12 19:09                     | C言語ソースファイル                 |                                       |
| ≧ ピクチャ                                  | aa.vcxproj.user         | 2012/03/12 18:47                     | USER ファイル                  |                                       |
| <br>   ビデオ                              | h def                   | 2010/11/09 16:56                     | C/C++ Header               | 1                                     |
| ▲ ミュージック                                | h mlib                  | 2010/08/10 10:48                     | C/C++ Header               | e                                     |
| • • • • • • • • • • • • • • • • • • • • | コピ-                     | _                                    |                            |                                       |
| i型 コンピューター                              |                         |                                      |                            |                                       |
| 👝 Sony_16GQ (E:)                        |                         |                                      |                            |                                       |
| 7 個の項目                                  |                         |                                      |                            |                                       |

プロジェクトへのヘッダーファイルの追加

#### 作ったプロジェクトにファイルを追加しないと、コンパイルに反映されない

| 🛓 a      | aa - Microsoft Visual C++ | 201          | 0 Express                    |                  | -          |                                               |                  |              |
|----------|---------------------------|--------------|------------------------------|------------------|------------|-----------------------------------------------|------------------|--------------|
| 77       | マイル(E) 編集(E) 表示()         | <u>v</u> ) : | プロジェクト( <u>P</u> )           | デバッグ( <u>D</u> ) | ツール        | (I) ウィンドウ( <u>W</u> )                         | ヘルプ( <u>H</u> )  |              |
|          | ] • 🛅 • 💕 🔲 🥥   🐰         |              | 8 9 - 6 -                    | Debug            | •          | Win32                                         | • 🖄 🗒            |              |
|          | ソリューション エクスプロ             | <u> </u>     | ;_ <b>-</b> ₽ ×              |                  |            |                                               |                  | >>           |
| <b>T</b> |                           |              |                              |                  |            |                                               |                  | ۲            |
| μX       | 🌄 ソリューション 'aa'            | (1 ブ         | ロジェクト)                       |                  |            |                                               |                  | ・レルボ         |
| 오<br>카   | 4 🐉 aa                    |              |                              |                  |            |                                               |                  | してい          |
| マワ       | □ ソース ファイ<br>□ ヘッダー ファ    |              | 追加(D)                        | •                | 0.0        |                                               | Ctrl + Shift + A | K            |
| 7<br>Ú   | 🗀 リソース ファ                 | ×            | 切り取り(T)                      | Ctrl+X           |            | 新しい頃日(10)…                                    | Shift+Alt+A      |              |
| シ        | 📄 外部依存関係                  |              | コピー(Y)                       | Ctrl+C           |            | 武100項ロ( <u>0</u> )…<br>新しいフィルター(F)            | Shirefyliefy     | -            |
|          |                           | ß            | <u>い</u><br>貼り付け( <u>P</u> ) | Ctrl+V           | <b>.</b>   | クラス(C)                                        |                  | -            |
|          |                           | $\times$     | 削除( <u>D</u> )               | Del              | · · ·      | <u>, , , , , , , , , , , , , , , , , , , </u> |                  | _            |
|          |                           |              | 名前の変更( <u>M</u> )            | F2               |            |                                               |                  |              |
|          |                           | Ŀ.           | プロパティ( <u>R</u> )            |                  |            |                                               |                  |              |
|          |                           | _            |                              |                  |            |                                               |                  |              |
|          |                           |              |                              |                  |            |                                               |                  |              |
|          |                           |              |                              |                  |            |                                               |                  |              |
|          |                           |              |                              |                  |            |                                               |                  |              |
|          |                           |              |                              | 出力               |            |                                               |                  | <b>-</b> ₽ × |
|          |                           |              |                              | 出力元の表示(9         | <u>5):</u> |                                               |                  | - "          |
|          |                           |              |                              |                  |            |                                               |                  |              |
|          |                           |              |                              |                  |            |                                               |                  |              |
|          |                           |              |                              |                  |            |                                               |                  |              |
|          |                           |              |                              |                  |            |                                               |                  |              |
|          |                           |              |                              |                  |            |                                               |                  |              |
| 70       | Iジェクト 'aa' の作成に成功         | しま           | した。                          |                  |            |                                               |                  | .::          |

プロジェクトは作成した ヘッダーファイルやプロ グラムが入ったコンテナ

ソリューションエクスプ ローラーのソースファイ ルやヘッダーファイルの アイコンを右クリックで ファイルを追加できる。

作成したプロジェクトが あるディレクトリと同じ ディレクトリにコピーした mlib.h, def.h をヘッダー ファイル部に追加する。

# プロジェクトへの新規ファイルの作成

ソースファイルのアイコンを右クリックでファイルを新たに作成追加できる。

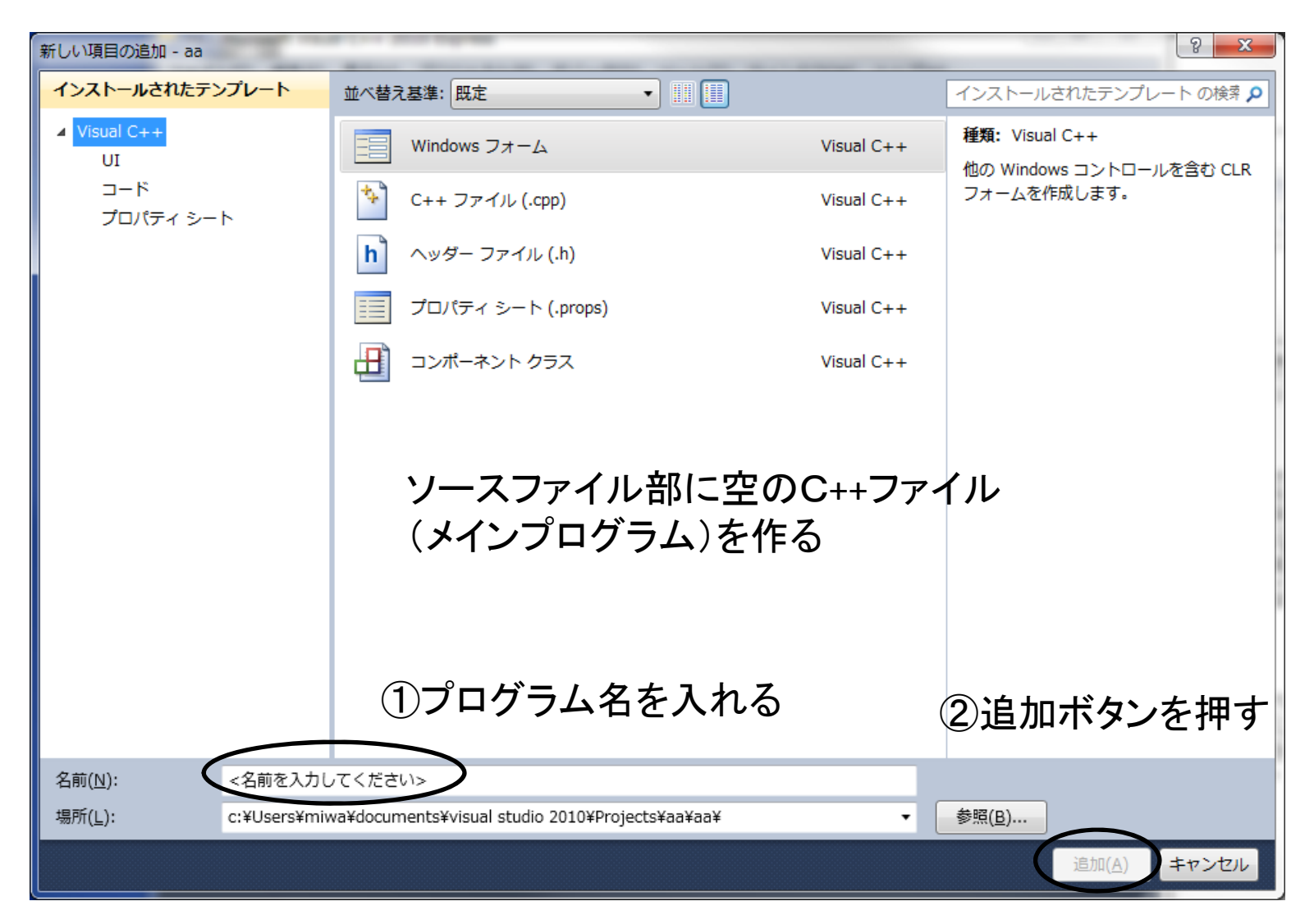

Visual Studio 2010¥Projects¥プロジェクト名¥プロジェクト名の下に作成される

サンプルプログラムの入力

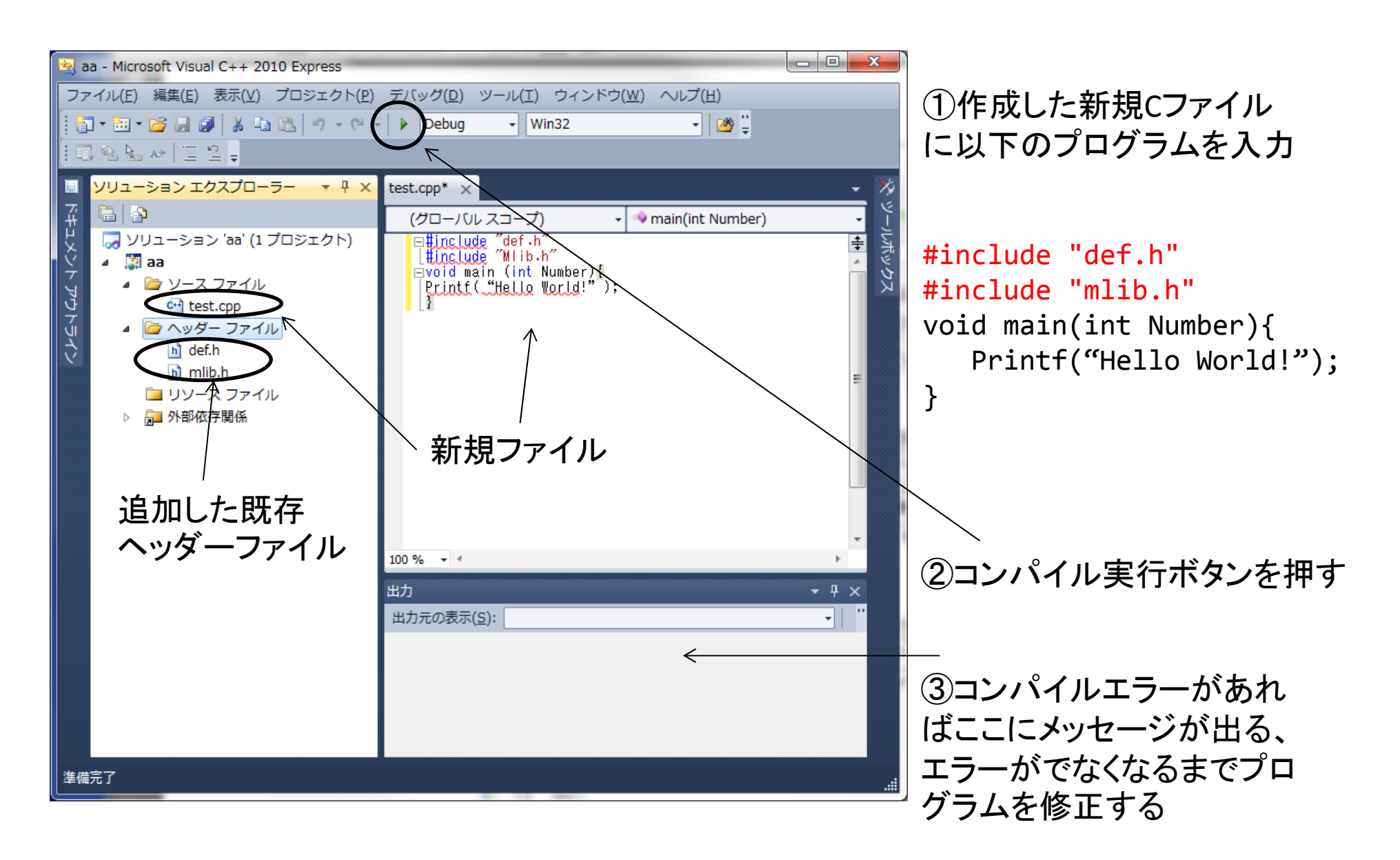

# サンプルプログラムの実行結果

プッシュボタンを押すと、メモウインドウに「Hello World!」と表示される

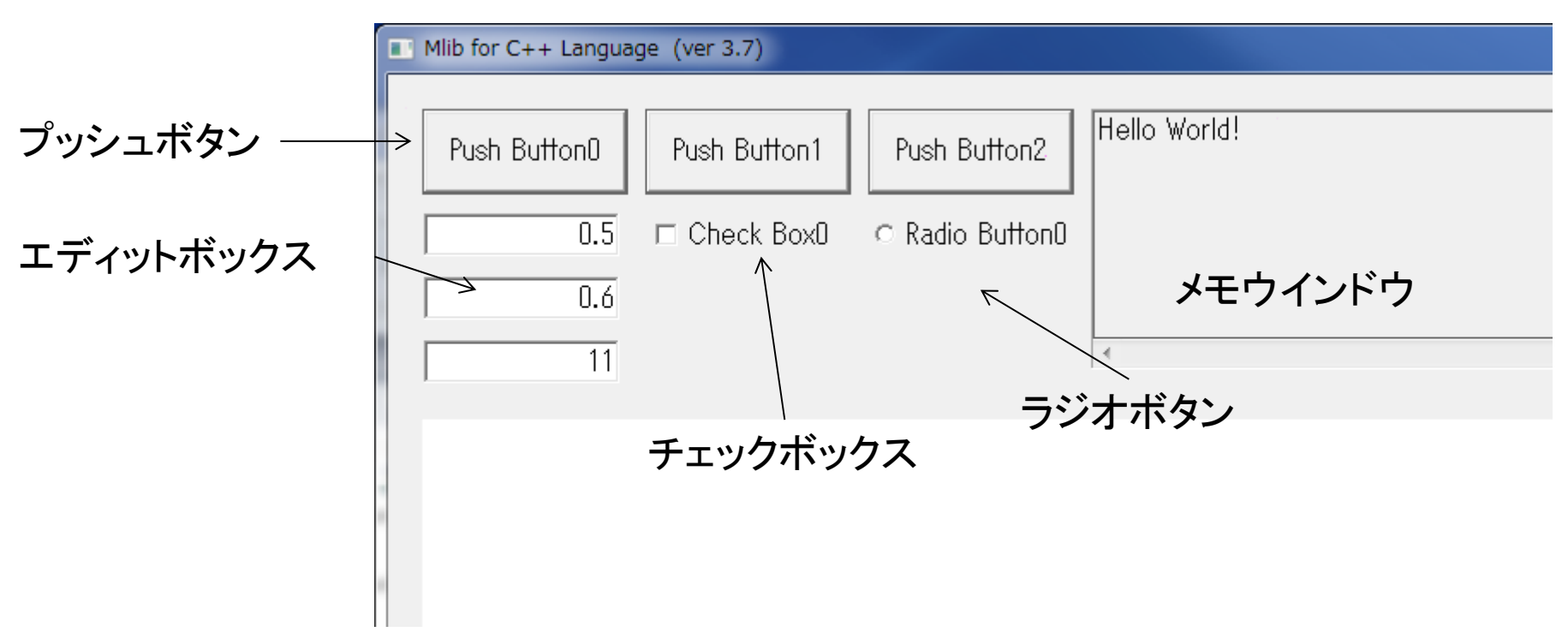

def.h には、ウインドウやボタンのサイズ、配置の情報が入っている。 mlib.h には様々な関数やウインドウ処理のOSとのやり取りをする関数が入っている。

def.h と mlib.hのインクルードの順番は必ず def.hを先にインクルードする

プッシュボタンが押されたとき、main関数を実行する。(main関数は必ず必要) main関数は整数型引数Numberを受け取る。Numberには押されたプッシュボタン の番号が入る。

# def.h のウインドウ初期設定部

| def.h 🔻 🗖 🗙                                                                                                    |
|----------------------------------------------------------------------------------------------------|
| (グローバルスコープ) ・                                                                                                    |
| <pre> =#include<windows.h> #include<tchar.h> #include<stdarg.h> //可变引数処理 #include<math.h> #include<stdio.h> </stdio.h></math.h></stdarg.h></tchar.h></windows.h></pre>                                                                                                    |
| 変更するとグラフィックウインドウ、メモウイン<br>/************************************                                                                                                    |
| #define PROGRAM_TITLE "Mlib for C++ Language (ver 3.7)" //タイトルバーのキャブション<br>#define MAINWIN_W 1200 //メインウィンドウの幅<br>#define MAINWIN_H 1000 //メインウィンドウの高さ                                                                                                    |
| #define PB_NUM3//使用するブッシュボタンの数#define CK_NUM1//使用するチェックボックスの数#define RD_NUM1//使用するラジオボタンの数#define ED_NUM3//使用するエディットボックスの数#define ST_NUM0//使用するテキストの数                                                                                                    |
| #define FIGMAX 20 //フィギュアウインドウに描ける図の最大数<br>#define PALLET_NUM (8*32) //2D画像のカラーマップの諧調(8~256までで8の倍数を指定)                                                                                                    |
| #define BUFSIZE_W       81       //メモウィンドウの水平文字数         #define BUFSIZE_H       1024       //メモウインドウの記憶行数         #define DISPSIZE_H       7       //メモウインドウの表示行数         #define MEMOWIN_H       (19*(DISPSIZE_H+1))       //メモウインドウの高さ         #define BUFNMAX       20       //フィギュアウインドウに記憶できる線種の最大数         #define BUFNMAX       25       //軸キャプション,数値ラベル等の最大文字サイズ |
| /************/<br>/* ここまで */<br>/*************/                                                                                                    |

def.h で定めた定数はすべて大文字 各種コントロールのサイズ、位置は下の方で設定

プッシュボタン

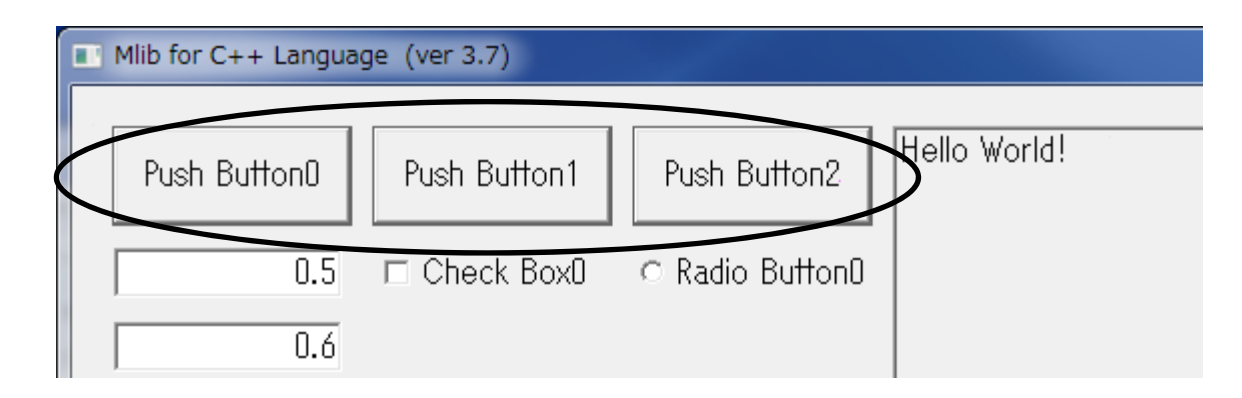

・def.h内の定数PB\_NUMで指定した個数のプッシュボタンをウインドウ内に配置できる ・Oから昇順にボタン番号が割り振られる。

・ボタンを押すことにより、main()関数で指定したプログラムが実行される。

・押されたボタン番号が仮引数Numberに入っているため、プログラム内でswitch文やif文等で押されたボタンの種類による処理の場合分けができる。

・ボタンの位置、サイズ、表示される文字はdef.h の component()関数内にあるグ ローバル変数のsPB[ボタン番号]構造体を変更すればよい。

sPB[i].x ボタン左上のx座標 sPB[i].y ボタン左上のy座標 sPB[i].w ボタンの幅 sPB[i].h ボタンの高さ

sPB[i].name ボタンのキャプション(TCHAR型)

メモウインドウ

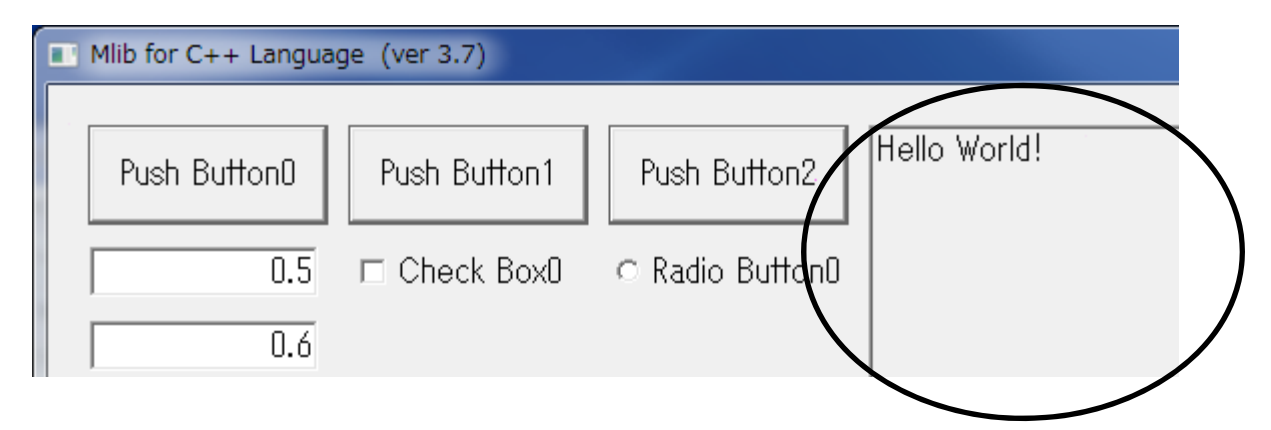

- ・変数やコメント等をプログラム中で表示させることが可能であり、情報処理センターの PCでいう(表示のみの)端末ウインドウに対応。
- ・メモウインドウ内はスクロールさせることができるため、多数の表示が必要なときに使用する。
- ・1行の文字数や、記憶できる行数、表示行数はdef.hの定数BUFSIZE\_W、 BUFSIZE\_H、DISPSIZE\_Hでそれぞれ指定できる。
- ・表示には関数Printf("表示文字列",変数等…)を使用、 printf関数と同じ使い方。

・メモウインドウは一つだけ配置できる

- ・位置、サイズ、キャプションはsME構造体を変更すればよい。
  - sME.x エディットボックス左上のx座標
  - sME.y エディットボックス左上のy座標
  - sME.w エディットボックスの幅
  - sME.h エディットボックスの高さ(MEMOWIN\_Hで決まる)

# 演習1

1-1.メモウインドウに押したプッシュボタンの番号を表示するプログラムを作れ Printf関数はprintf関数と使い方は同じ

| Mlib for C++ Langua | ge (ver 3.7) |                 |                                                             |
|---------------------|--------------|-----------------|-------------------------------------------------------------|
|                     |              |                 |                                                             |
| Push ButtonO        | Push Button1 | Push Button2    | 押したフッシュホタンはU番です。<br> 押したブッシュボタンは1番です。<br> 押したプッシュ ギタンは2番です。 |
| 0.5                 | 🗆 Check Box0 | ⊂ Radio Button0 | 押したブッシュボタンは2番です。<br>押したブッシュボタンは0番です。<br>押したブッシュボタンは1番です。    |
| 0.6                 |              |                 | 押したプッシュボタンは2番です。                                            |
| 11                  |              |                 | ٠                                                           |

1-2. メモウインドウに押したプッシュボタンの番号を英語で表示するプログラムを 作れ. if文、switch文を使う

| Mlib for C++ Langua | ge (ver 3.7)  |                 | 12-A 🔕 M-y 😂 🕸 👹 Souge                                     |
|---------------------|---------------|-----------------|------------------------------------------------------------|
|                     |               |                 | The button number was zero                                 |
| Push Buttonu        | Push Button I | Push Button2    | The first button was pushed<br>You pushed the Push Button2 |
| 0.5                 | 🗆 Check Box0  | ⊂ Radio Button0 | The button number was zero<br>The first button was pushed  |
| 0.6                 |               |                 | You pushed the Push Button2                                |

チェックボックス

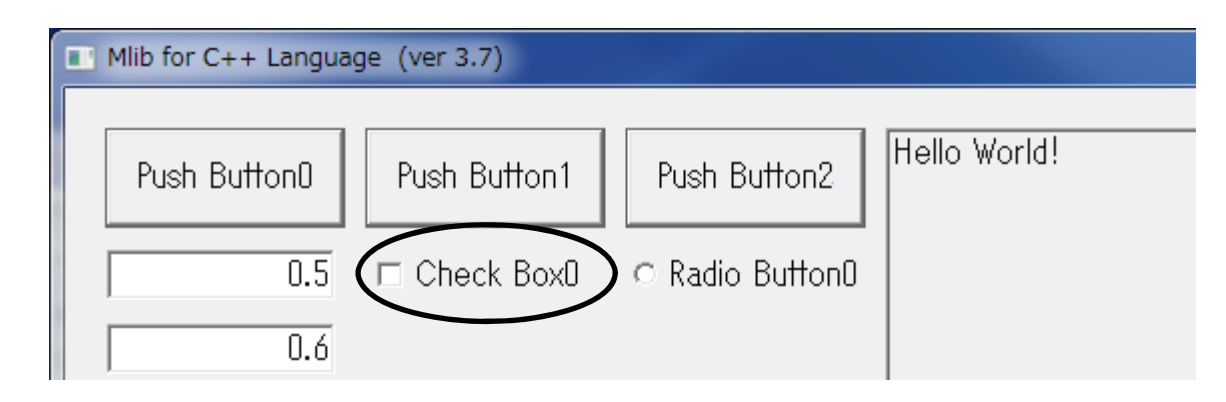

- ・状態のON、OFFを変更できるボックスであり、クリックごとにON,OFFを切り替える。
- ・def.h内の定数CK\_NUMで指定した個数のチェックボックスを配置できる
- ・Oから昇順に番号が割り振られる。
- ・位置、サイズ、キャプションはdef.hのcomponent()関数内にあるグローバル変数 のsCK[チェックボックス番号]構造体を変更すればよい。
  - sCK [i].xチェックボックス左上の×座標sCK [i].yチェックボックス左上のy座標sCK [i].wチェックボックスの幅sCK [i].hチェックボックスの高さsCK [i].nameチェックボックスのキャプション(TCHAR型)

・ON,OFFの状態はsCK[チェックボックス番号].chkに反映されONのとき1、OFF のとき0になっている。

# 演習2

#### 2-1. チェックボックスを二つ作成し、二つのチェックボックスのON, OFF状態 をメモウインドウに表示するプログラムを作れ

| Push Button0 | Push Button1 | Push Button2    | チェックボックス0はオン チェックボックス1はオフ |
|--------------|--------------|-----------------|---------------------------|
| 0.5          | 💌 Check Box0 | ○ Radio Button0 |                           |
| 0.6          | 🗆 Check Box1 |                 |                           |
|              |              |                 |                           |

| Push ButtonO | Push Button1 | Push Button2    | チェックボックスD(はオン<br>チェックボックスD(はオフ | チェックボックス1はオフ<br>チェックボックス1はオン |
|--------------|--------------|-----------------|--------------------------------|------------------------------|
| 0.5          | 🗆 Check BoxO | ⊂ Radio Button0 |                                |                              |
| 0.6          | 🗷 Check Box1 |                 |                                |                              |

| Push Button0 | Push Button1 | Push Button2    | チェックボックスD(はオン<br>チェックボックスD(はオフ<br>チェックボックスD(はオン | チェックボックス1はオフ<br>チェックボックス1はオン<br>チェックボックス1はオン |
|--------------|--------------|-----------------|-------------------------------------------------|----------------------------------------------|
| 0.5          | 🔽 Check Box0 | ⊂ Radio Button0 |                                                 |                                              |
| 0.6          | 🗷 Check Box1 |                 |                                                 |                                              |

ラジオボタン

| Mlib for C++ Langua | ge (ver 3.7) |                 |              |
|---------------------|--------------|-----------------|--------------|
| Push ButtonO        | Push Button1 | Push Button2    | Hello World! |
| 0.5                 | 🗆 Check Box0 | C Radio ButtonD |              |
| 0.6                 |              |                 |              |

・グループ化されたラジオボタンの中から一つを選択するボタンであり、クリックごとに グループ内でON,OFFを切り替える。

・def.h内の定数RD\_NUMで指定した個数のラジオボタンを配置できる

・位置、サイズ、キャプションはsRD[ラジオボタン番号]構造体を変更すればよい。

| sRD[i].x    | ラジオボタン左上の×座標          |
|-------------|-----------------------|
| sRD[i].y    | ラジオボタン左上のy座標          |
| sRD[i].w    | ラジオボタンの幅              |
| sRD[i].h    | ラジオボタンの高さ             |
| sRD[i].name | ラジオボタンのキャプション(TCHAR型) |

・選択の状態はsRD[ラジオボタン番号].chkに反映され選択→1、それ以外→0

 ・ラジオボタンのグループ化はdef.h内のsRD[].chkの初期値で設定する。以下の 例ではラジオボタンの数が5個のときID=0,1と2,3,4がそれぞれグループになる。 sRD[0].chk=1; sRD[2].chk=1;

### 演習3

3-1. ラジオボタングループを二つ作成し、1つのグループには3つづつラジオ ボタンがあるとき、ボタンの状態をメモウインドウに表示するプログラムを 作れ。

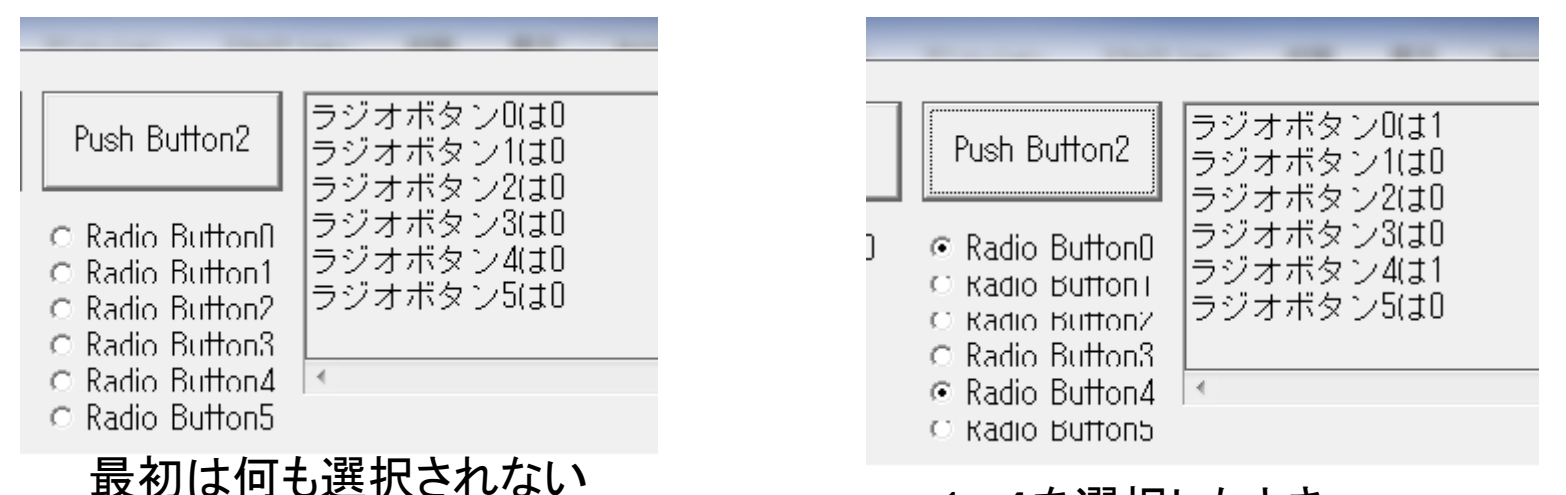

1,4を選択したとき

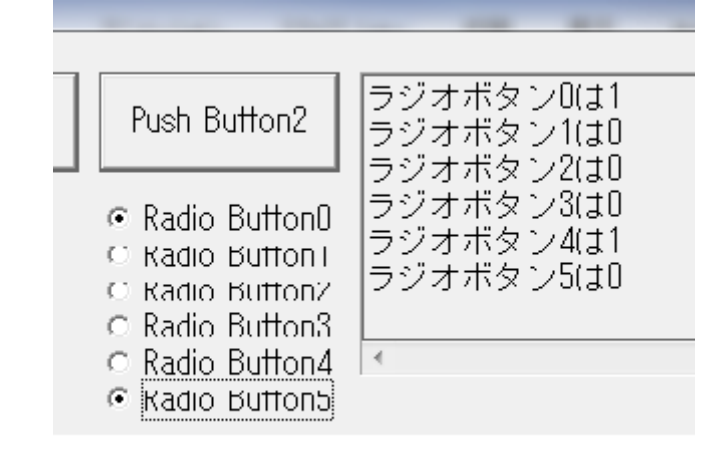

5をクリックしたとき、 3, 4, 5がグループなので、4がOFFになり、 5がオンになる 1, 2, 3、は別グループなので0がONのまま